## 电脑 FTP 上传使用说明

1、在附件里下载 CuteFTP 软件包,解压缩找到 cuteftp.exe 双击并运行。点选 Next> 按钮。进行本程序的安装。如果杀毒软件阻止,允许本程序安装。

| -                                                              | ard                                                               | ×                   |   |
|----------------------------------------------------------------|-------------------------------------------------------------------|---------------------|---|
| Location to Save Files<br>Where would you like to sa           | ve your files?                                                    | 44                  |   |
| Please enter the folder whe<br>exist, it will be created for y | re you want these files saved. If<br>ou. To continue, click Next. | the folder does not |   |
| Save files in folder:                                          | ne\CuteETD\Setun                                                  |                     | E |
|                                                                |                                                                   | <u>C</u> hange      |   |
|                                                                |                                                                   |                     |   |
|                                                                |                                                                   |                     |   |
|                                                                |                                                                   |                     |   |

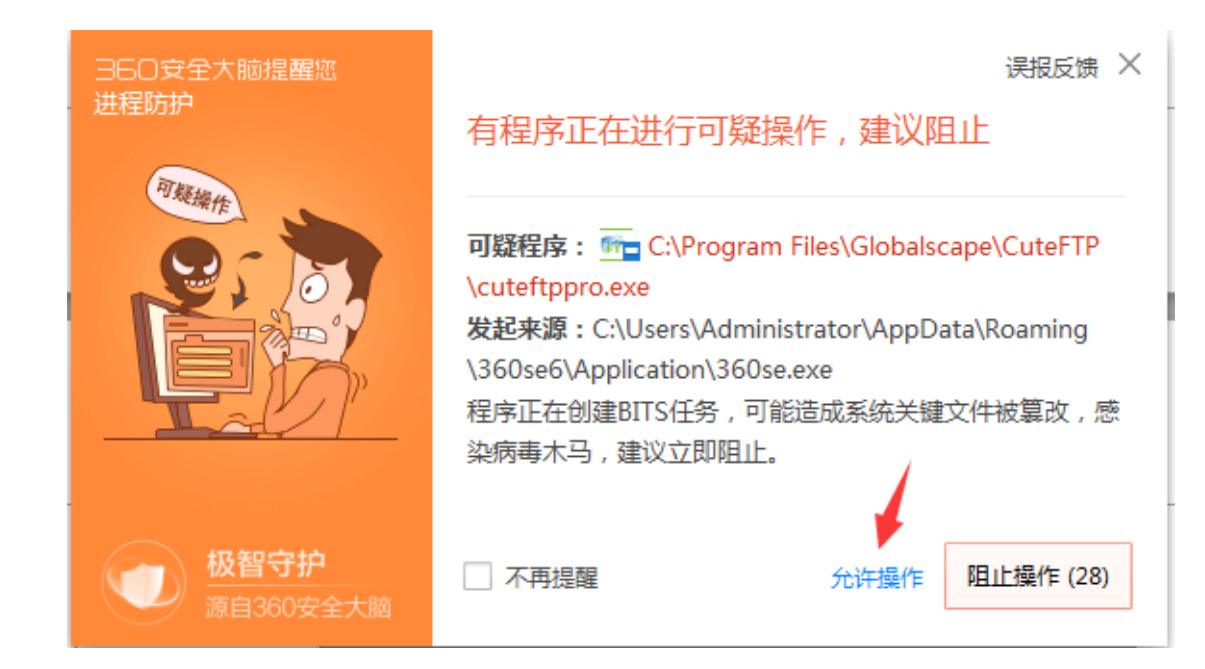

| InstallShield Wizard                                                                                                    | X         |
|----------------------------------------------------------------------------------------------------|-----------|
| License Agreement<br>Please read the following license agreement carefully.                                                                                                    | FTP       |
| Press the PAGE DOWN key to see the rest of the agreement.                                                                                                    |           |
| GlobalSCAPE, Inc. CuteFTP?Version 9 License<br>THIS SOFTWARE IS LICENSED, NOT SOLD. YOU MAY USE THIS SOFTWARE ONL<br>AS DESCRIBED IN THIS AGREEMENT.<br>IF YOU DO NOT AGREE TO THE TERMS OF THIS AGREEMENT, DO NOT INSTALL<br>THE SOFTWARE OR USE ANY REGISTRATION NUMBER THAT WAS PROVIDED | Y         |
| YOU PURCHASED THE LICENSE FOR A REFUND IF APPLICABLE.<br>Do you accept all the terms of the preceding License Agreement? If you choose No, the<br>setup will close. To install CuteFTP, you must accept this agreement.                                                                     | <b>+</b>  |
| InstallShield                                                                                                    | <u>lo</u> |

| InstallShield Wizard                                                                                             | x  |
|----------------------------------------------------------------------------------------------------|----|
| Choose Destination Location<br>Select folder where Setup will install files.                                     | TP |
| Setup will install CuteFTP in the following folder.                                                              |    |
| To install to this folder, click Next. To install to a different folder, click Browse and select another folder. |    |
| Destination Folder                                                                                               | 1  |
| C:\Program Files\Globalscape\CuteFTP Browse                                                                      |    |
| InstallShield                                                                                                    |    |
| < Back Next > Cancel                                                                                             |    |

2、安装完成点击 Finish 按钮,注意:下图这个界面红框里的选项必须勾选。这样桌面上就有安装好的 cuteftp 程序了。

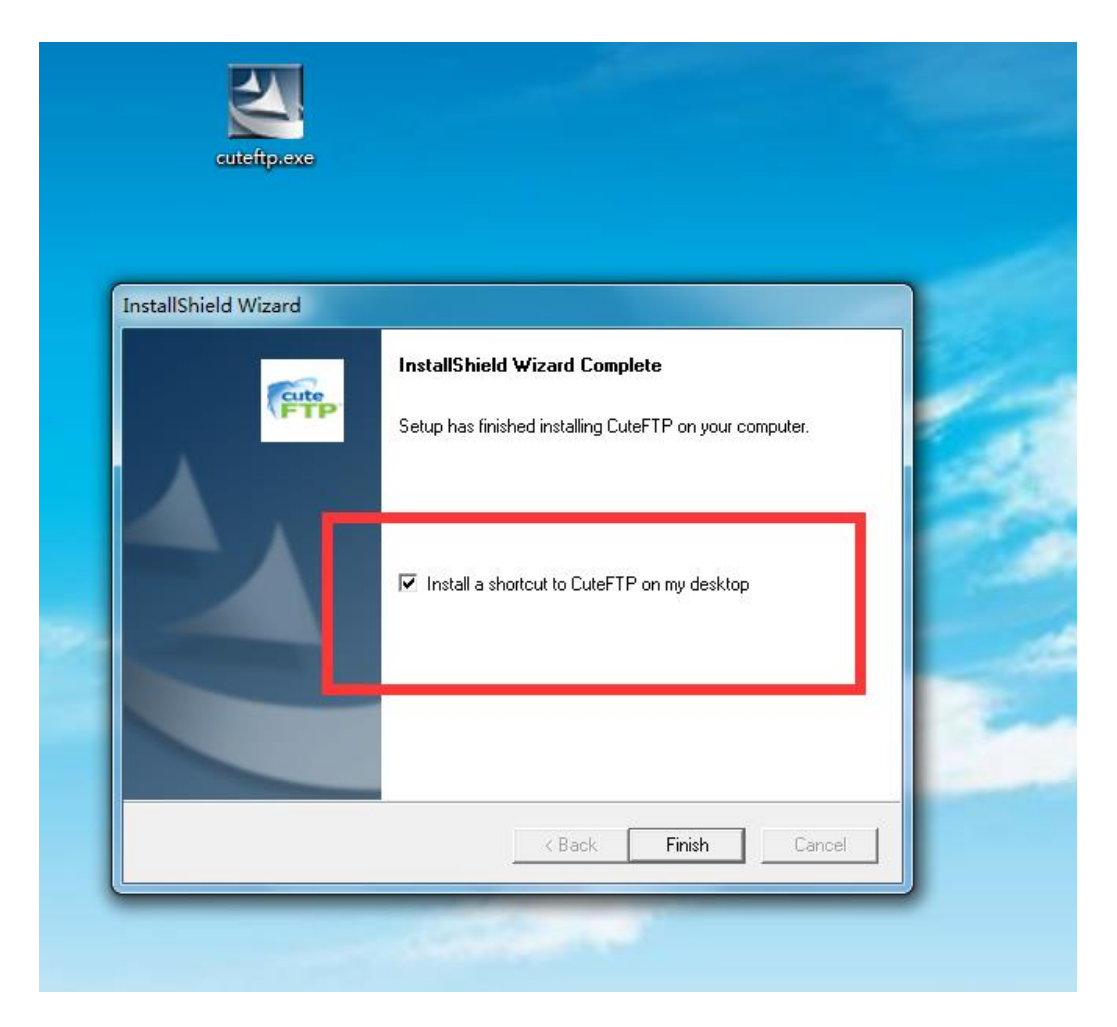

3、双击红框里的图标运行 CuteFTP9。稍等 5 秒钟左右会出现如图的界面。选择 Continue 按钮。然后点击取消按钮。最后点击 Close 关闭这个弹出窗口。

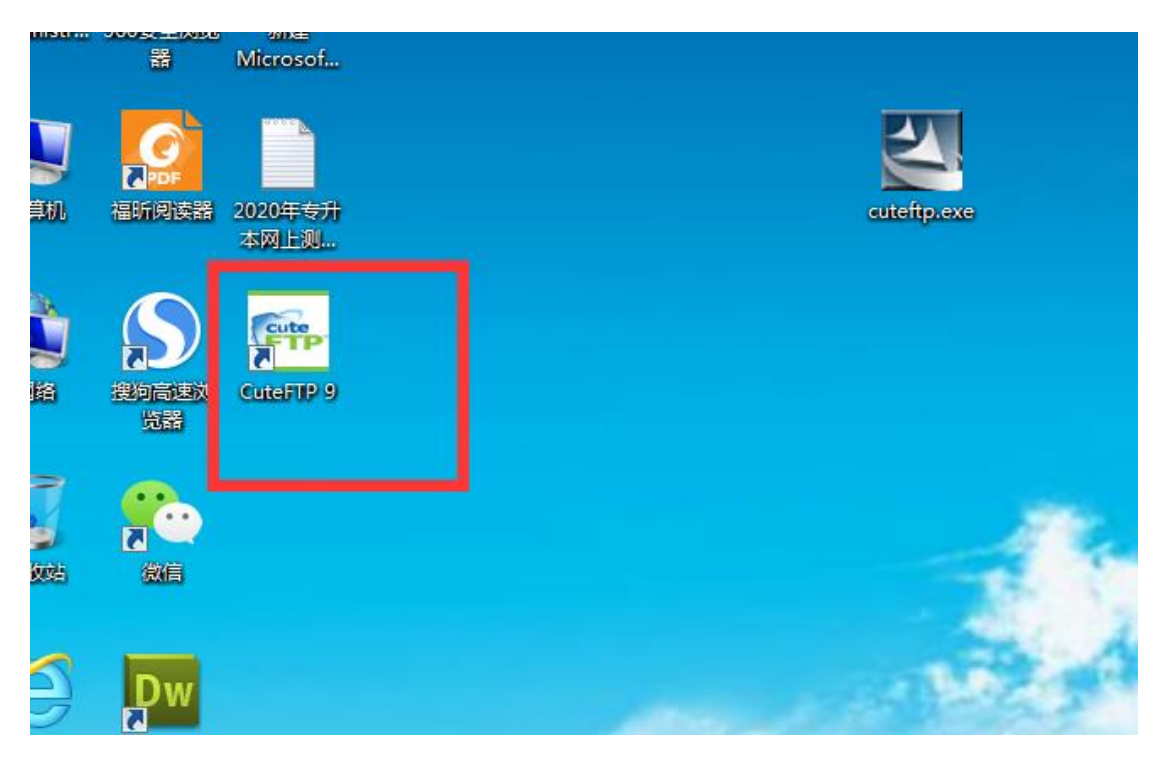

| 🖦 Globalscape - CuteFTP 9.3              | the second second second second second second second second second second second second second second second se | State of Street Street, Street, Street | A REAL PROPERTY AND INCOME.                                                         |         |                  | - 0 X  |
|------------------------------------------|----------------------------------------------------------------------------------------------------|----------------------------------------------------------------------------------------------------|-------------------------------------------------------------------------------------|---------|------------------|--------|
| <u>File Edit View Tools Window H</u> elp |                                                                                                    |                                                                                                    |                                                                                     |         | Bu               | y Now! |
| 😳 🥕 🕤 🗸 🐼 🖓 🖉 🚵 🖉 🚫 🗸 🖓 🖓 👘 🖾            | !! × ⊇ 0 ₩                                                                                                    |                                                                                                    |                                                                                     |         |                  |        |
| Host: • Username:                        | Password:                                                                                                    | Port: 21 🖉 🧭 🕄                                                                                                    |                                                                                     |         |                  |        |
| Local Drives Site Manager                | Welcome to Cur<br>Purchase<br>Satistert<br>Knownieden Ba<br>Lost Senial Na                                      | Melcome to CuteFTP 9     Welcome to CuteFTP 9     Cotadatage     This software was installed on 2020-     Continue to function until 2020-6-21 Y     remaining.     These serial number, click Enter Seria     have a serial number, click Enter Seria     the evaluation.     Copyright @ 2000-2017 (signalscole)     (gener Serial Number)     [gener Serial Number)     [gener Serial Number)                                                                                                    | +22 and will<br>bu have 26 days<br>P 9 and you<br>at b proceed<br>E. mc. All rights |         |                  |        |
| Queue Window Log Window                  |                                                                                                    |                                                                                                    |                                                                                     |         |                  |        |
| / # Item Name Address <-> Size Progre    | ss Local                                                                                                    | Remote                                                                                                    | Start time Finish time                                                              | Elapsed | Left Speed Multi | Status |

| Cuter IP Connection Wizard                                                                                                    |
|----------------------------------------------------------------------------------------------------|
| Welcome to the CuteFTP Connection Wizard.<br>You have not configured password protection<br>to secure your site manager using the<br>powerful blowfish 64-bit cipher.<br>CuteFTP will store your Site information,<br>including username and password, to a file on<br>the local system. As a security precaution, you<br>should password protect the Site Manager.<br>Click Password Protect My Site Manager Now to<br>create a Site Manager password, or click Next<br>to skip this step. (You can add or remove the<br>password later in Global Options > Security.)<br>As a security precaution we recommend<br>password protecting your site manager so that<br>Password Protect My Site Manager Now<br>Do not show this warning gain. |

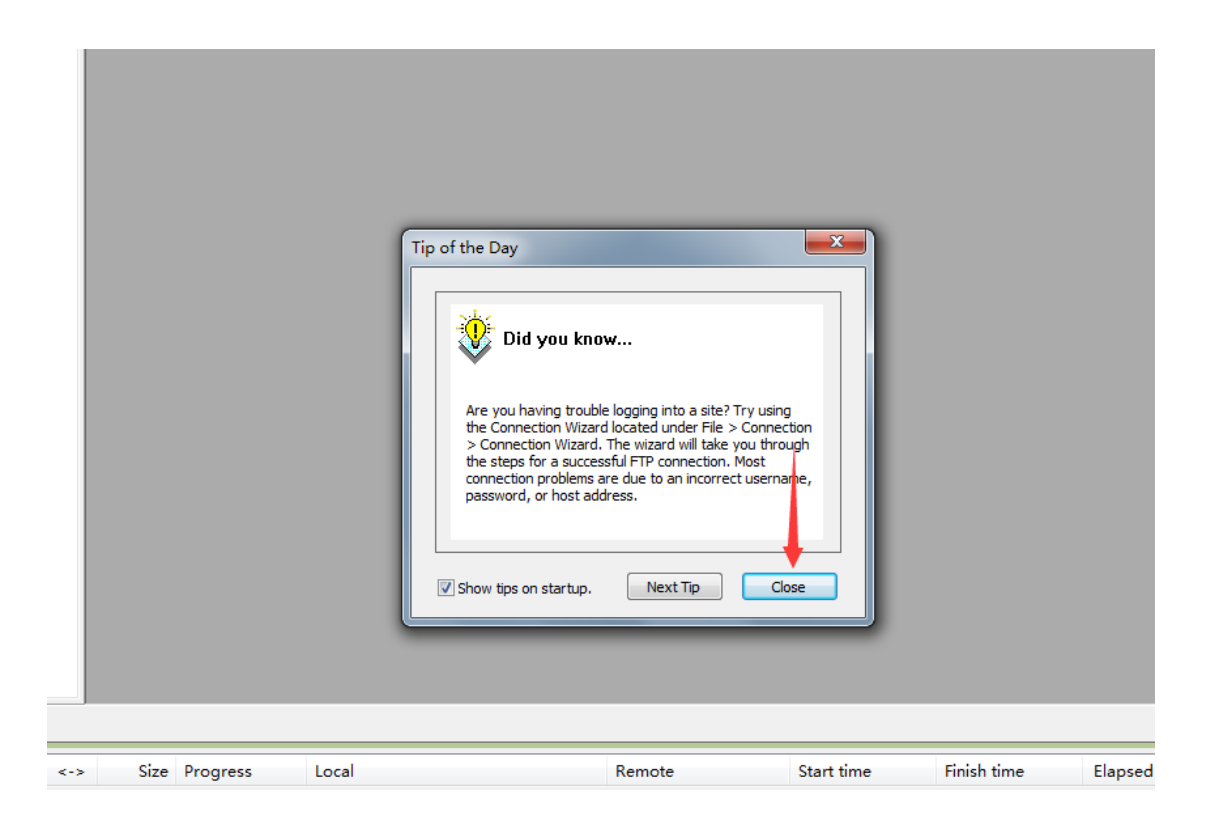

4、在软件菜单栏下的输入框中输入连接 FTP 服务器的配置参数。主机(Host) 输入 <u>ftp1.sdxiehe.edu.cn</u>(注: ftp 后面的数字输入 1-10 之间的数字按考试说明提 供的输入),用户名(Username)中输入考试号,密码(Password)输入身份证 后六位,端口号(Port)输入 2121。

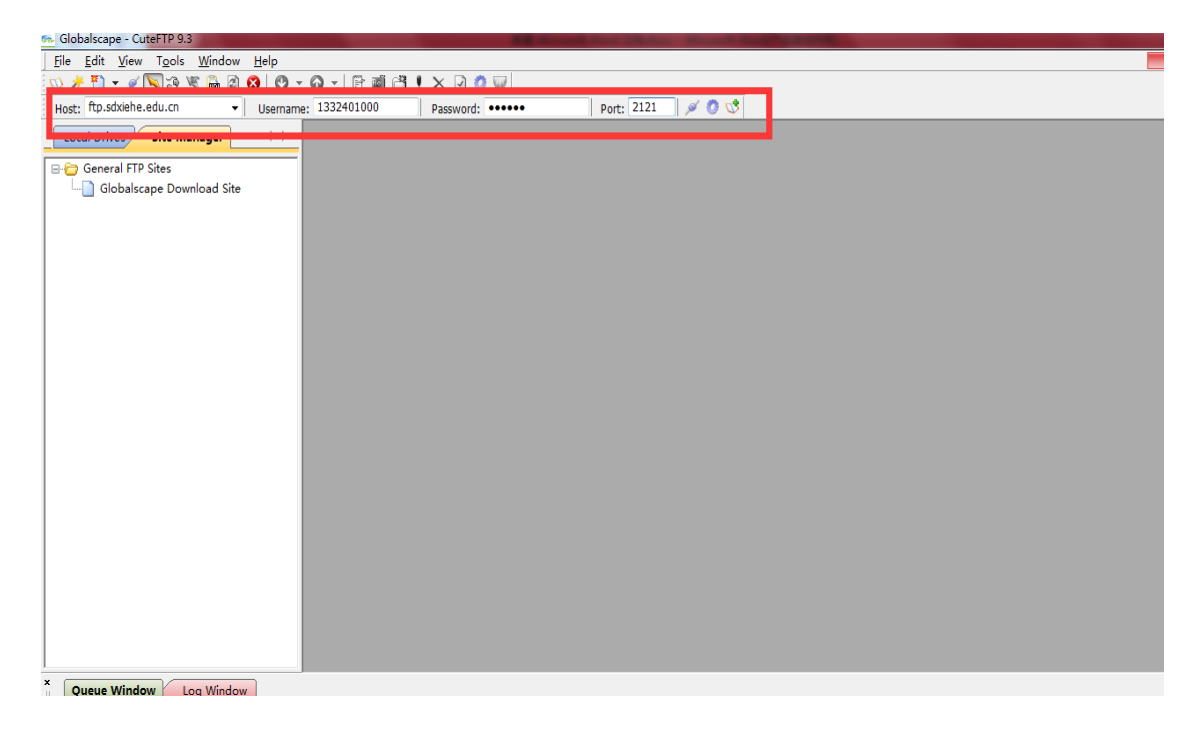

5、点击端口号 2121 后的第一个图标 ,连接远程的服务器。

| 🖡 Globalscape - CuteFTP 9.3                                                       |                                       | -              | State States | NAME OF TAXABLE PARTY. |
|-----------------------------------------------------------------------------------|---------------------------------------|----------------|--------------|------------------------|
| <u>F</u> ile <u>E</u> dit <u>V</u> iew T <u>o</u> ols <u>W</u> indow <u>H</u> elp |                                       |                |              |                        |
| 🔍 /* 🎦 🗸 / 📉 🏹 🐐 🕐 🕐                                                              | • • • • • • • • • • • • • • • • • • • | X 🖸 🧷 🔍        |              | -                      |
| Host: ftp.sdxiehe.edu.cn 🗸 Usernam                                                | e: 1332401000 P                       | assword: ••••• | Port: 2121   | 🖉 🖉 😻                  |
| Local Drives Site Manager                                                         |                                       |                |              |                        |
| □-                                                                                |                                       |                | /            |                        |
|                                                                                   |                                       |                |              |                        |
|                                                                                   |                                       |                |              |                        |

6、连接成功后右侧界面会变成白色。如下图第二个框中出现提示: STATUS:>
[2020-5-26 11:27:06] Directory listing completed.本地与远程连接成功。在
桌面上新建一个"视频上传"的文件夹。将手机上的压缩的视频文件上传至电脑
的"视频上传"的文件夹中(方法见本文件最后注意事项)。视频文件的重命
名"报考专业名称小写字母全拼+考生号",例如考试视频命名

## $hulixue 1332401000.mp4_{\,\circ}$

| 🐜 Globalscape - CuteFTP 9.3 - [ftp.sdxiehe.edu.cr                | n, Status: Connected]                                                                                                    | - 0 <b>x</b>      |
|------------------------------------------------------------------|----------------------------------------------------------------------------------------------------|-------------------|
| Eile Edit View Tools Window Help                                 | Buy                                                                                                    | Now! _ 8 ×        |
| 🕚 🕺 💁 🖉 🖓 🖓 🖌 🕐                                                  | - O -   🖻 🛍 😫 ! X 🕗 🖉                                                                                                    |                   |
| Host: ftp.sdxiehe.edu.cn 🔹 Usernar                               | ne: 1332401277 Password: •••••• Port: 2121 🖉 🧭 🐧 💐                                                                                                    |                   |
| Local Drives Site Manager                                        | ftp.sdxiehe.edu.cn                                                                                                    | $\leftrightarrow$ |
| 🚡 C:\Users\Administrator\E 🗸 🦻 📕 🖻 🤡                             | 🖹 / 🔹 🔻 🗗 🖉                                                                                                    | 🦉 X 🗐 🏷 🥫         |
| / Name Size Type I                                               | / Name Size Type Modified Attributes Description Owner                                                                                                    |                   |
| 🔗 360安全卫士.l 670 by 快捷方式 🛛 🤅                                      |                                                                                                    |                   |
| 😥 360安全浏览 1.87 KB 快捷方式 🛛 🤅                                       |                                                                                                    |                   |
| 🗋 2020年专升本 129.63 文本文档 🛛 🤅                                       |                                                                                                    |                   |
| 🔂 Adobe Drea 883 by 快捷方式 🛛 🤅                                     |                                                                                                    |                   |
| <b>델</b> cuteftp.exe 19.54 应用程序 :                                |                                                                                                    |                   |
| Excel 2007.lnk 1.02 KB 快捷方式 :                                    |                                                                                                    |                   |
| phpStudyAd 645 by 快捷方式   2                                       |                                                                                                    |                   |
| ⑦ 搜狗高速浏览… 1.98 KB 快捷方式 1.00 × 20 × 20 × 20 × 20 × 20 × 20 × 20 × |                                                                                                    |                   |
| 劉新進 Microso… 884.82… Microsoft W… 2                              |                                                                                                    |                   |
|                                                                  |                                                                                                    |                   |
| 本地文件                                                             | 远程乂仵                                                                                                    |                   |
| ( )                                                              | COMMANC>         [2020-5-6:11:27:06] [LST           STATUS:>         [2020-5-26:11:27:06] [ST fets sodiet 222.194.130.265:10:409           COMMANC>         [2020-5-26:11:27:06] [ST fets sodiet 222.194.130.265:10:409           STATUS:>         [2020-5-26:11:27:06] [ST fets sodiet 222.194.130.265:10:409           STATUS:>         [2020-5-26:11:27:06] [ST fets sodiet | ,<br>Ū            |
| * Oueue Window Log Window                                        | Last Record                                                                                                    |                   |
|                                                                  |                                                                                                    | . /               |
| // # Item Name Address <-                                        | > Size Progress Local Remote Start time Finish time Elapsed Left Speed Multi                                                                                                    | Status            |
|                                                                  |                                                                                                    |                   |
|                                                                  |                                                                                                    |                   |
|                                                                  |                                                                                                    |                   |
|                                                                  |                                                                                                    |                   |

| Globalscape - CuteFTP 9.3 - [ftp.sdxiehe.edu.cn, Status: Con | nnected]                                                       |                                                      |                                             |
|--------------------------------------------------------------|----------------------------------------------------------------|------------------------------------------------------|---------------------------------------------|
| Eile Edit View Tools Window Help                             |                                                                |                                                      | Buy Now! 🖶                                  |
| 🔟 🗡 🖸 👻 🖉 🎘 🛪 🖏 🖉 👻 🖉 👻 🖉                                    | 3 🛋 💾 🎙 🗙 🕗 🥥 🤍                                                |                                                      |                                             |
| Host: ftp.sdxiehe.edu.cn   Username: 1332401                 | 277 Password: •••••                                            | Port: 2121 🖉 🧭 😍                                     |                                             |
| Local Drives Site Manager                                    | ftp.sdxiehe.edu.cn                                             |                                                      | 4.1                                         |
| 🕌 C:\Users\Administrator\Desktop\视 🗸 🦻 ı 🗟                   | l /                                                            |                                                      | - 🕫 🗐 🗡 🎉 🌔 -                               |
| 7 Name Size Type                                             | / Name Size Type                                               | Modified Attributes Description                      | Owner                                       |
| 😰 hulixue1332401000.mp4 149.45 MB MP4 视频                     |                                                                |                                                      |                                             |
|                                                              |                                                                | 但实际太臣里日士                                             | 太空印迪 女人站去牌上 1 关持                            |
|                                                              |                                                                | 保证这个位直只有                                             | 一个远性师,多尔的石键只Close大掉                         |
|                                                              |                                                                | 。状态正常后准备                                             | 上传文件                                        |
|                                                              |                                                                |                                                      |                                             |
|                                                              |                                                                |                                                      |                                             |
|                                                              |                                                                |                                                      |                                             |
|                                                              |                                                                |                                                      |                                             |
|                                                              |                                                                |                                                      |                                             |
|                                                              |                                                                |                                                      |                                             |
|                                                              |                                                                |                                                      |                                             |
|                                                              |                                                                |                                                      |                                             |
|                                                              |                                                                |                                                      | 业大工学                                        |
|                                                              |                                                                |                                                      | <b>扒</b> 心止吊                                |
|                                                              |                                                                |                                                      |                                             |
| Ī                                                            | COMMAND:> [2020-5-26 16:38:19] LIST                            |                                                      |                                             |
|                                                              | [2020-5-26 16:38:19] Con<br>[2020-5-26 16:38:19] 150           | File status okay; about to open data conjection.     |                                             |
|                                                              | [2020-5-26 16:38:19] 226<br>STATUS:> [2020-5-26 16:38:19] Dire | Closing data connection.<br>ctory listing completed. |                                             |
| <                                                            |                                                                |                                                      |                                             |
| Queue Window     Log Window                                  |                                                                |                                                      | <.>                                         |
| 7 # Item Name Address <-> Size                               | Progress Local                                                 | Remote Start time                                    | Finish time Elapsed Left Speed Multi Status |
|                                                              | -                                                              |                                                      |                                             |
|                                                              |                                                                |                                                      |                                             |
|                                                              |                                                                |                                                      |                                             |
|                                                              |                                                                |                                                      |                                             |

**7**、在左侧找到桌面上新建的"视频上传"文件夹,打开点击,双击击命名好的视频文件进行上传视频。

| 🚾 Globalscape - CuteFTP 9.3 - [ftp.schriehe.edu.cn, Status: Connected]                                                                                                    | — 0 <u>— × —</u> |
|----------------------------------------------------------------------------------------------------|------------------|
| Eile £dit View Tgols Window Help                                                                                                    | _ a ×            |
| 😳 🥕 🎦 🖌 🖉 🖓 🖗 🏦 😰 😢 🕑 🗸 🕢 🖌 🕒 📾 🐸 🗜 🗙 🕑 🦁 🤯                                                                                                    |                  |
| Host: ftp.sdxiehe.edu.cn - Username: 1332401277 Password: •••••• Port: 2121 🖉 🖉 🕐                                                                                         |                  |
| Local Drives Site Manager                                                                                                    |                  |
| 🔓 C.(Users/Administrator/Desktop/视 🗸 🍺 🖉 📲 🙀 📕 / 👘 🖉                                                                                                    | 🗶 🔀 🚍 🛪 📕        |
| Name Size Type Modified Attributes Description Owner                                                                                                    |                  |
| ■ hutune1332401000 mgs 149.45 MB MP4 HER<br>远程区域<br>双击此文件,上传视频                                                                                                    |                  |
| STATUS:>         [2020-5-26 16:44:42] Connecting PTP data societ 222.194.190.225:10168           2020-5-26 16:44:42] 19 File status clava: about to core data connection. | *                |
| [2020-5-26 16:44:40] Zie Councellan.<br>STATIS-> (2020-5-26 16:44:40] Zie Counciland.                                                                                     |                  |
| * NOTE:> 2020-5-26 16:44:54 New transfer created for VC: Users Warminstrator Desktop视频十传 hubue 1332401000.mp41*<45>                                                       | -                |
| X Queue Window Log Window                                                                                                    |                  |
| / Tem Name Address <-> Size Progress Local Remote Start time Hinish time Elapsed Left Speed Multi St                                                                      | atus             |
| 1 📕 hulixue1332401 ftp.sdx 🌩 149.45 📕 19% C.\Users\Administrator\Desktop\? /hulixue1332401000 2020-5-26 16.4 0.00:25 0.01:44 9.20 M Normal Tri                            | ansferri         |
|                                                                                                    |                  |
|                                                                                                    |                  |
| 视频正在上传,此处为上传的进度。                                                                                                    |                  |

8、等上传的蓝色进度条到 100%, 右侧远程文件夹区域有了一个视频文件, 大小与左侧文件大小完全相同就上传成功了, 视频上传成功状态图, 如下图。

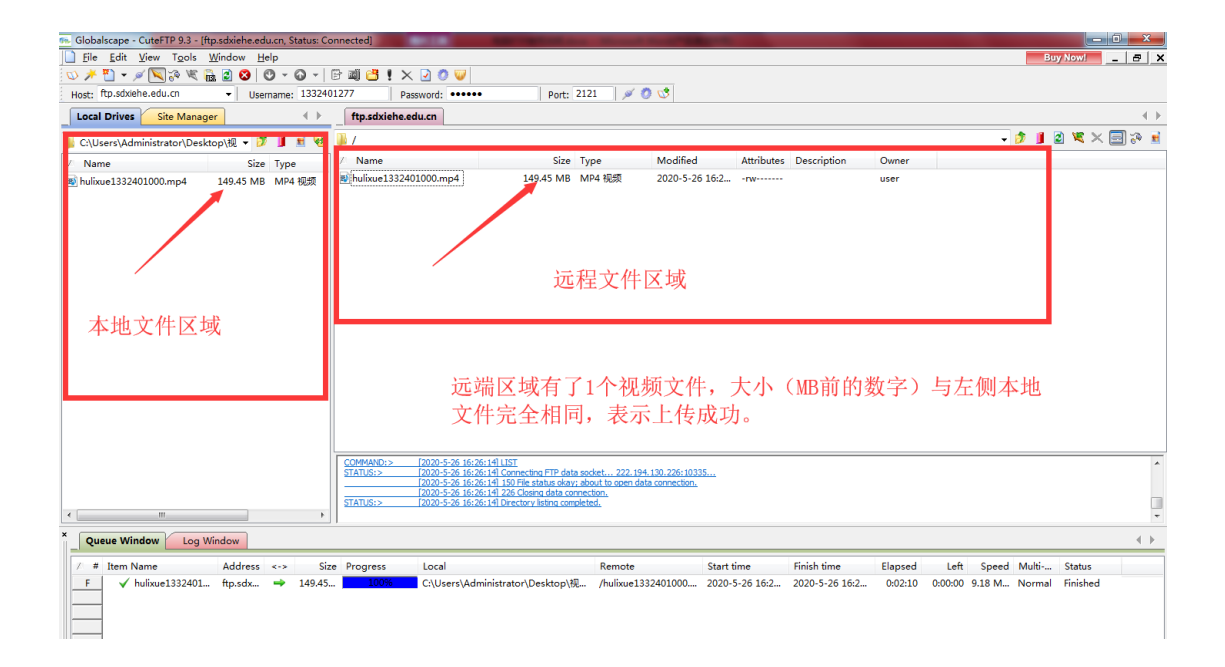

注意事项:关于小视频压缩的视频如果导入电脑,因为不同的手机版本可能有所不同,苹果手机相簿里直接有,安卓手机如果找不到压缩后的视频,可以打开小视频压缩程序,点击左下角"选择视频"任选一个视频,点击下一步,到下一个界面点开"我的压缩",选择压缩好的视频,点击分享,选择发送给好友,选择 "我的电脑",通过 qq 上传到电脑即可。